# 1. ICS TYPE

#### Inbound Clearance Status Type

- a. Seluruh transaksi perubahan khususnya untuk ICS Type, misalkan di Auditing Airwybil, Pre-Selection, Edit OR, dan lain lain. Selama transaksi tersebut melibatkan perubahan ICS Type maka dengan secara otomatis akan merubah ICS Type yang ada di WOWS.
- b. AWB-AWB yang ber-status G, W & R, adalah AWB2 yang <u>kemungkinan</u> akan dikenakan Wharehouse Charges, sesuai dengan perhitungan yang telah di tetapkan.

#### Contoh (ilustrasi) update ICS Type pada IBIS dan pengaruhnya terhadap WOWS.

| 🔊 Auditing Airwaybil                                                                                                    |                                                                                                    |      |
|----------------------------------------------------------------------------------------------------|----------------------------------------------------------------------------------------------------|------|
| AWB 6369-6002-0190 Origin QPG Destination<br>Mawb Flight Number                                                                                                    | JKT         JAKARTA - CASABLANCA         Ship Date         01/29/2007         III           SF019         Flight Date         01/29/2007         III | IBIS |
| Shipper                                                                                                    | Consignee                                                                                                    |      |
| Shipper Acct   135092606 Phone   65-6734 0388                                                                                                    | Consignee Acct 0 Phone  65-6736-7591                                                                                                    |      |
|                                                                                                    |                                                                                                    |      |
| Name J<br>Address 391B ORCHARD ROAD                                                                                                    | Address GRAHA KIRANA #1102 11TH FLOOR                                                                                                    |      |
| #22-06/9 NGEE ANN CITY TOWER B                                                                                                    | JL YOS SUDARSO KAV 88 SUNTER                                                                                                    |      |
| City 391B ORCHARD RD                                                                                                    | City SUNTER                                                                                                    |      |
| ST / PV Postal 238874                                                                                                    | ST / PV JA Postal 14350                                                                                                    |      |
| Country SGSINGAPORE                                                                                                    | Country ID INDONESIA                                                                                                    |      |
| Broker Phone Country                                                                                                    | City Cust ID Nbr                                                                                                    |      |
| Service PP  Bill-T/C  Bill-D/T  S Total Pack Customs Value 0 Description D0CUMENT & ML                                                                                                    | ages 1 Total Weight 0.8 Currency USC  ITILATED GARMENT SAMPLES ADDED ON C.I.                                                                         |      |
| Duty Tax Code D BS Bill To Sender                                                                                                    | Inbound Clearance Status C Express Cash                                                                                                    |      |
| Dodated Bambang Harijadi 30Oct2007 01:53 PM                                                                                                    | Llose                                                                                                    |      |
| WOWS Manifest Data Entry           Add         Edit         Delete         Save         Dancel         Import                                                                                                    |                                                                                                    | wow  |
| 62202497040 Flight No 25194-26                                                                                                    | Point of Loading CEB (PHU) BC PU No 20955                                                                                                    |      |
| MAWB 02333407340                                                                                                    | B Point of Unloading CAK (D) POS 37                                                                                                    |      |
| HAWB 636960020190                                                                                                    |                                                                                                    |      |
|                                                                                                    |                                                                                                    |      |
| Owner or Operator                                                                                                    |                                                                                                    |      |
|                                                                                                    | Boute No S0152 V AVG                                                                                                    |      |
| Package Information                                                                                                    |                                                                                                    |      |
| Pcs Weight Act Weight           Image: Non-Structure         Image: Non-Structure | Re-Weight Desc PRINTED PAPER 200 PCS                                                                                                    |      |
| Act Pcs 1 Weight 2.2 Lbs VoL 0                                                                                                    | Create Vol Remarks                                                                                                    |      |
| Length 0 Hight 0 Width                                                                                                    | 0 Special Handling                                                                                                    |      |
| Sender<br>Name LEE YOUNG KUK                                                                                                    | Name NR YUKIMARI TAKEMURA                                                                                                    |      |
| Company KUM HO PRINTING CO                                                                                                    | Company PT GUNZE SOCKS INDONESIA Browse Customer                                                                                                    |      |
| Address 194-1 OHJANG-DONG                                                                                                    | Address LIPPO CIKARANG BLOK A1 DESA SUKAHE                                                                                                    |      |
| JUNG-GU                                                                                                    | LENNAH ABANG BEKASI                                                                                                    |      |
| City SEOUL Zip Code 100310                                                                                                    | City JAWA BARAT Zip Code 17550                                                                                                    |      |
| Phone 0222745633 Fax                                                                                                    | Phone 62218972880 Fax                                                                                                    |      |
| _ User Undeterd                                                                                                    |                                                                                                    |      |
|                                                                                                    |                                                                                                    |      |
| ahariawan U9/24/2007 2:51:061                                                                                                    | 🖻 Close                                                                                                    |      |

## 2. WAREHOUSE FEE

- a. Apabila ada nilai (value) untuk warehouse charges, maka pada Print OR akan tertera PLUS WAREHOUSE CHARGES.
- b. Pada saat release DD & CDO di dalam WOW akan ditambahkan tracking statusnya, dan akan meng-kalkulasi warehouse fee pada IBIS (Termasuk VAT untuk Warehouse fee).

| C. | Pada View | Valuation | ditambahkan | field | Warehouse | fee |
|----|-----------|-----------|-------------|-------|-----------|-----|
|    |           |           |             |       |           |     |

| WB                                                                              | - Invoice<br>No.                                                                   | Date Of<br>Invoice                                                                                                    | M. Awb<br>No.                                                                                                    | Flight No.                                                                                                    | Arri                       | val 🗌                            |
|---------------------------------------------------------------------------------|------------------------------------------------------------------------------------|----------------------------------------------------------------------------------------------------|----------------------------------------------------------------------------------------------------|----------------------------------------------------------------------------------------------------|----------------------------|----------------------------------|
| Shipper                                                                         |                                                                                    |                                                                                                    | Consignee                                                                                                    |                                                                                                    |                            |                                  |
| Shipper Acct                                                                    | Phone                                                                              |                                                                                                    | Consignee Acct                                                                                                    | Phor                                                                                                    | ne                         |                                  |
| Company                                                                         |                                                                                    |                                                                                                    | Company                                                                                                    |                                                                                                    |                            |                                  |
| Name                                                                            |                                                                                    |                                                                                                    | Name                                                                                                    |                                                                                                    |                            |                                  |
| Address                                                                         |                                                                                    |                                                                                                    | Address                                                                                                    |                                                                                                    |                            |                                  |
|                                                                                 |                                                                                    |                                                                                                    |                                                                                                    |                                                                                                    |                            |                                  |
| City                                                                            |                                                                                    |                                                                                                    | City                                                                                                    |                                                                                                    |                            |                                  |
| Origin                                                                          | Country                                                                            | Postal                                                                                                    | Destination                                                                                                    | Country                                                                                                    | Postal                     |                                  |
| n, Clear Status                                                                 | Bill-D(1                                                                           | I DIVIAXUNE                                                                                                    | A COLLOR 1                                                                                                    |                                                                                                    |                            |                                  |
| Customs Value                                                                   | Descri                                                                             | ption                                                                                                    |                                                                                                    |                                                                                                    | Arrival Date<br>Rate in Rp |                                  |
| Customs Value                                                                   | Descri                                                                             | ption                                                                                                    |                                                                                                    | Advance Fee                                                                                                    | Arrival Date<br>Rate in Rp | Rp                               |
| Customs Value                                                                   | USD B M                                                                            | ption %                                                                                                    | Rp                                                                                                    | Advance Fee Handling Fee                                                                                                    | Arrival Date<br>Rate in Rp | Rp<br>Rp                         |
| Customs Value H.S Code FOB Freight                                              | USC BM<br>USC BM                                                                   | ption %                                                                                                    | Rp<br>Rp                                                                                                    | Advance Fee Handling Fee                                                                                                    | Arrival Date<br>Rate in Rp | Rp<br>Rp<br>Rp                   |
| Customs Value                                                                   | USC BMT<br>USC PPN                                                                 | %                                                                                                    | <i>Rp Rp Rp</i>                                                                                                    | Advance Fee Handling Fee VAT Bank Adm.                                                                                                    | Arrival Date<br>Rate in Rp | Rp<br>Rp<br>Rp<br>Rp             |
| Customs Value<br>H.S Code<br>F O B<br>Freight<br>C & F                          | USC B M T<br>USC B M T<br>USC PPN BM                                               | %%%%%%%%%%%%%%%%%%%%%%%%%%%%%%%%%%%%%%%%%%%%%%%%%%%%%%%%%%%%%%%%%%%%%%%%%%%%%%%%%%%%%%%%%%%%%%%%%%%%%%%%%%%%%%%%%%%%%%%%%%%%%%%%%%%%%%%%%%%%%%%%%%%%%%%%%%%%%%%%%%%%%%%%%%%%%%%%%%%%%%%%%%%%%%%%%%%%%%%%%%%%%%%%%%%%%%%%%%%%%%%%%%%%%%%%%%%%%%%%%%%%%%%%%%%%%%%%%%%%%%%%%%%%%%%%%%%%%%%%%%%%%%%%%%%%%%%%%%%%%%%%%%%%%%%%%%%%%%%%%%%%%%%%%%%%%%%%%%%%%%%%%%%%%%%%% %% %% %% %% %% %% %% %% %% %% %% %% %% %% %% %% %% % % % % % % % % % % % % % % % % % % % | <i>Rp Rp Rp</i>                                                                                                    | Advance Fee Handling Fee Advance Fee Advance Fee Advance Fee Advance Fee Warehouse Fee Advance Fee Advance Fee Adv | Arrival Date<br>Rate in Rp | Rp<br>Rp<br>Rp<br>Rp<br>Rp       |
| Customs Value<br>H.S Code<br>F O B<br>Freight<br>C & F<br>Ins<br>C I F          | USC B M T<br>USC B M T<br>USC PPN BM<br>USC PPN BM<br>USC PPN BM                   | %                                                                                                    | Rp           Rp           Rp           Rp           Rp           Rp           Rp                                                                                                    | Advance Fee Handling Fee VAT Bank Adm. Warehouse Fee                                                                                                    | Arrival Date<br>Rate in Rp | Rp<br>Rp<br>Rp<br>Rp<br>Rp       |
| Customs Value<br>H.S Code<br>F O B<br>Freight<br>C & F<br>Ins<br>C I F<br>Total | USC BM<br>USC BM<br>USC BM<br>USC PPN<br>USC PPNM<br>USC PPH<br>Rp                 | %                                                                                                    | Rp           Rp           Rp           Rp           Rp           Rp           Rp           Rp           Rp           Rp                                                                                                    | Advance Fee Handling Fee Advance Fee Advance Fee Advan | Arrival Date<br>Rate in Rp | Rp<br>Rp<br>Rp<br>Rp<br>Rp<br>Rp |
| Customs Value H.S Code F O B Freight C & F Ins C I F Total                      | USC BM<br>USC BM<br>USC BM<br>USC PPN<br>USC PPN<br>USC PPN<br>BM<br>USC PPH<br>Rp | %                                                                                                    | Половичи и полови и полов | Advance Fee Handling Fee VAT Bank Adm. Warehouse Fee Grand Total Note                                                                                                    | Arrival Date<br>Rate in Rp | Rp<br>Rp<br>Rp<br>Rp<br>Rp<br>Rp |

## **3. ESTIMASI**

• Estimasi untuk warehouse\_fee adalah 5 hari (default) tapi user bisa merubah valuenya.

| 0.0000000                          |                                                                                                    |             | Consianee                      |                                                                        |             |                                 |
|------------------------------------|----------------------------------------------------------------------------------------------------|-------------|--------------------------------|------------------------------------------------------------------------|-------------|---------------------------------|
| Shipper Acct                       | Phone                                                                                                    |             | Consignee Acct                 | Phone                                                                  | 9           |                                 |
| Company                            |                                                                                                    |             | Company                        |                                                                        |             | -                               |
| Name                               |                                                                                                    |             | Name                           |                                                                        |             | -                               |
| Address                            |                                                                                                    |             | Address                        |                                                                        |             |                                 |
| City                               |                                                                                                    |             | City                           |                                                                        |             |                                 |
| Origin                             | Country                                                                                                    | Postal      | Destination                    | Country                                                                | Postal      |                                 |
| otal Packages  <br>n. Clear Status | Total Weight<br>Bill-D/T                                                                                                    |             | Actual Weight<br>Duty Tax Code | Seno                                                                   | ding Date   |                                 |
|                                    | and the second second se |             |                                |                                                                        |             | -                               |
| Customs Value                      | Descr                                                                                                    | iption      | ·,                             | R                                                                      | ate in Rp   |                                 |
| Customs Value                      | Descr                                                                                                    | iption      |                                | R<br>Advance Fee                                                       | ate in Rp 🖉 | 2p                              |
| Customs Value                      | Descr                                                                                                    | iption /    |                                | R<br>Advance Fee [<br>Handling Fee [                                   | ate in Rp A | ?ρ<br>?ρ                        |
| Customs Value                      | Descr<br><br>                                                                                                    | %           |                                | R<br>Advance Fee [<br>Handling Fee [<br>VAT [                          | ate in Rp R | ιρ<br>Ιρ<br>Ιρ                  |
| Customs Value                      | USD BMT                                                                                                    | %<br>%<br>% | Rp<br>Rp<br>Rp<br>Rp           | R<br>Advance Fee [<br>Handling Fee [<br>VAT [<br>Bank Adm ]            | ate in Rp A | 1.p<br>1.p<br>1.p<br>1.p        |
| Customs Value                      | USD PPN USD PPN                                                                                                    | ption %     | Rр<br>Rр<br>Rр<br>Rр<br>Rр     | R<br>Advance Fee  <br>Handling Fee  <br>VAT  <br>Bank Adm  <br>Whs Fee | ate in Rp R | 1.p<br>1.p<br>1.p<br>1.p<br>1.p |

### 4. PIBT Notification

• Report | PIBT Notification (New Menu) Menu ini adalah sama dengan Menu PIB Notification yang telah ada.

## 5. LOCK Print OR

 Apabila status dari tracking\_type adalah CDP maka secara otomatis tidak bisa dilakukan Print OR

## 6. Transaction | VAS

- Pada IBIS versi terbaru ini tracking\_type SIS/VAS/POS/DES tidak memiliki Delivery\_Number
- Delivery Number hanya dimiliki oleh tracking\_type yang berstatus RIV, pada Menu Transaction | Received Delivery Invoice

| SIS/VAS/POS | DES 🔲 🗖 🗖 🔀                                                                      |
|-------------|----------------------------------------------------------------------------------|
| Track Type  | Location Id HLP Courier ID                                                       |
| Date        | / / II Awb                                                                       |
| awb         | Tracking Type location id courier id delivery date user updated datetime updated |
|             |                                                                                  |
|             | SIS                                                                              |
|             | VAS                                                                              |
|             | DES                                                                              |
|             |                                                                                  |
|             |                                                                                  |
|             |                                                                                  |
|             | Save                                                                             |
|             |                                                                                  |

### 7. Visa Download

• Pada visa download ada penambahan ics\_type = 4, untuk semua shipment yang berupa DOC.

## 8. Report | SSPCP Delivery Report NEW Menu

• Menu ini adalah bentuk report dari pada VAS (Print VAS)

| 🔊 SSPCP Deliv                           | ery 🔳 🗖 🔀                               |
|-----------------------------------------|-----------------------------------------|
| Station ID<br>Date<br>Courier ID        | HLP<br>10/08/2007<br>523519 DEDY RAHMAN |
| <ul><li>Preview</li><li>Print</li></ul> | Print<br>Cancel                         |

- 1. **Station ID** ini adalah tidak perlu di isi karena susuai dengan default lokasi user tersebut pada saat login
- 2. Date, pilih tanggal yg dikehendaki dengan menekan tombol automatict date.
- 3. Courir ID, pilih courir id yang andak kehendaki
- 4. Pilih Preview atau Print untuk media outputnya

#### **Contoh SSPCP Delivery Report :**

|             | Express<br>PT. Repex Perdana<br><i>Licensee of Federal E</i> | International<br>Express Corporation    | 2    | SPCP DELIVE | ERY RECOR | D                           | Dogo i 1 |
|-------------|--------------------------------------------------------------|-----------------------------------------|------|-------------|-----------|-----------------------------|----------|
| ve :<br>No. | 08/10/2007<br>AWB No.                                        | Receiver<br>Name of Company             | Dest | Invoice No  | Time      | Receiver Name/<br>Signature | Remark   |
| 1           | 8258 6754 5599                                               | I<br>KARYA BARU JL DUKUH 64<br>SURABAYA | SUB  | 225605      |           | I                           |          |
|             |                                                              |                                         |      |             |           |                             |          |
|             |                                                              |                                         |      |             |           |                             |          |
|             |                                                              |                                         |      |             |           |                             |          |
|             |                                                              |                                         |      |             |           |                             |          |
|             |                                                              |                                         |      |             |           |                             |          |
|             |                                                              |                                         |      |             |           |                             |          |
|             |                                                              |                                         |      |             |           |                             |          |
|             |                                                              |                                         |      |             |           |                             |          |
|             |                                                              |                                         |      |             |           |                             |          |
|             |                                                              |                                         |      |             |           |                             |          |
|             |                                                              |                                         |      |             |           |                             |          |
|             |                                                              |                                         |      |             |           |                             |          |
|             |                                                              |                                         |      |             |           |                             |          |
|             |                                                              |                                         |      |             |           |                             |          |
| P           |                                                              |                                         |      |             |           |                             |          |
| E           | Del 1                                                        | AWB                                     |      |             |           |                             |          |